## GUÍA PASO A PASO PARA EL PAGO DE TASAS ESCUELA DE VERANO – U.P. MANZANARES

1. Al hacer clic sobre el enlace Acceder al Portal Tributario del Ayuntamiento de nuestra web verá la siguiente página.

## Siga los pasos que le mostramos a continuación:

| ste servicio le nermite nara  | r telemáticamente las actividados organizadas Universidad Donular del Avuntamiento de Manzanares              | Haz clic aquí      |
|-------------------------------|----------------------------------------------------------------------------------------------------|--------------------|
| ste del fielo le permite paga |                                                                                                    |                    |
|                               | Iniciar la operación                                                                                          |                    |
|                               | $\bigcirc$                                                                                                    |                    |
| Ubicación                     | Ubicación                                                                                                    |                    |
| Descripción ampliada          | Carpeta tributaria del Ayuntamiento de Manzanares                                                             |                    |
| Destinatario                  |                                                                                                    |                    |
| Tipo de tramitación           | Descripción ampliada                                                                                          |                    |
| Conectar                      | Este servicio permite realizar el pago de las actividades organizadas por la Universidad Popular del Ayuntami | ento de Manzanares |
|                               | Destinatario                                                                                                  |                    |
|                               | Ciudadanos que quieran participar en los "Cursos y Seminarios de la Universidad Popular"                      |                    |
|                               | Tipo de tramitación                                                                                           |                    |
|                               | En línea - No requiere autenticación                                                                          |                    |
|                               |                                                                                                    |                    |
|                               |                                                                                                    |                    |

## 2. A continuación, aparecerá esta ventana

| Autoliquidar Tasa<br>1<br>Paso 1<br>Seleccionar Tasa / Precio Públ | Paso 2<br>Datos complementarios       | 3<br>Paso 3<br>Sujeto pasivo | 4<br>Paso 4<br>Documentos | 5<br>Paso 5<br>Resumen |
|--------------------------------------------------------------------|---------------------------------------|------------------------------|---------------------------|------------------------|
| Tasa / Precio Público ✓<br>Epígrafe ✓                              | ESCUELA DE VERANO UNIVERSIDAD POPULAR |                              |                           | •                      |
| Descripción                                                        | ESCUELA DE VERANO UNIVERSIDAD POPULAR |                              |                           |                        |
|                                                                    |                                       |                              | s                         | liguiente              |

3. Después haga clic en el botón Siguiente

**4.** Seleccione los meses en los que ha matriculado a sus hijos/as, número de hijos/as y nombre de los mismos y haga clic en **Calcular**.

| Autoliquidar Tasa<br>Paso 1<br>Seleccionar Tasa / Precio Público | Paso 2<br>Datos complementarios     | 3<br>Paso 3<br>Sujeto pasivo | Paso 4<br>Documentos | Paso 5<br>Resumen |
|------------------------------------------------------------------|-------------------------------------|------------------------------|----------------------|-------------------|
| Datos de ca                                                      | álculo                              |                              |                      |                   |
| Rellene los datos de cá                                          | lculo solicitados y pulse Calcular. |                              |                      |                   |
|                                                                  | JULIO<br>AGOSTO<br>№ DE HIJOS       | 0                            |                      |                   |
| Otros datos<br>Nombre del alumno                                 | S<br>/A:*                           |                              |                      | Calcular          |

**5.** A continuación, verá el importe a pagar dependiendo del número de hijos/as y meses indicados en el paso anterior.

|                        | JULIO           | ~                     |                    |   |          |
|------------------------|-----------------|-----------------------|--------------------|---|----------|
|                        | AGOSTO          | ~                     |                    |   |          |
|                        | N° DE HIJOS     |                       | 2                  |   |          |
| Otros datos            |                 |                       |                    |   |          |
| NOMBRE DEL ALUMNO/A: ~ | Hijo1<br>Hijo 2 |                       |                    | 1 |          |
|                        |                 |                       |                    |   | Calcular |
| Importe a pagar        |                 | 200,00                | €                  |   |          |
| esumen del cálculo     | JULIO (50,0)    | 0) + AGOSTO (50,00) * | Nº DE HIJOS (2,00) | " |          |
|                        |                 |                       |                    |   |          |

6. Haga clic en el botón Siguiente

7. En la pantalla que aparece introduzca los datos de la persona que va a realizar el pago y haga clic en Siguiente

| uidar Tasa                               |                                 |                         |                      |                   |
|------------------------------------------|---------------------------------|-------------------------|----------------------|-------------------|
| Paso 1<br>eccionar Tasa / Precio Público | Paso 2<br>Datos complementarios | 3<br>Pa 3<br>Sujeto pas | Paso 4<br>Documentos | Paso 5<br>Resumen |
| Sujeto pasi                              | VO                              |                         |                      |                   |
| NIF / CIF / NIE *                        |                                 |                         |                      |                   |
|                                          |                                 |                         |                      | Charleste         |

En la siguiente ventana no debe aportar ningún tipo de documentación, haga clic en
 Siguiente

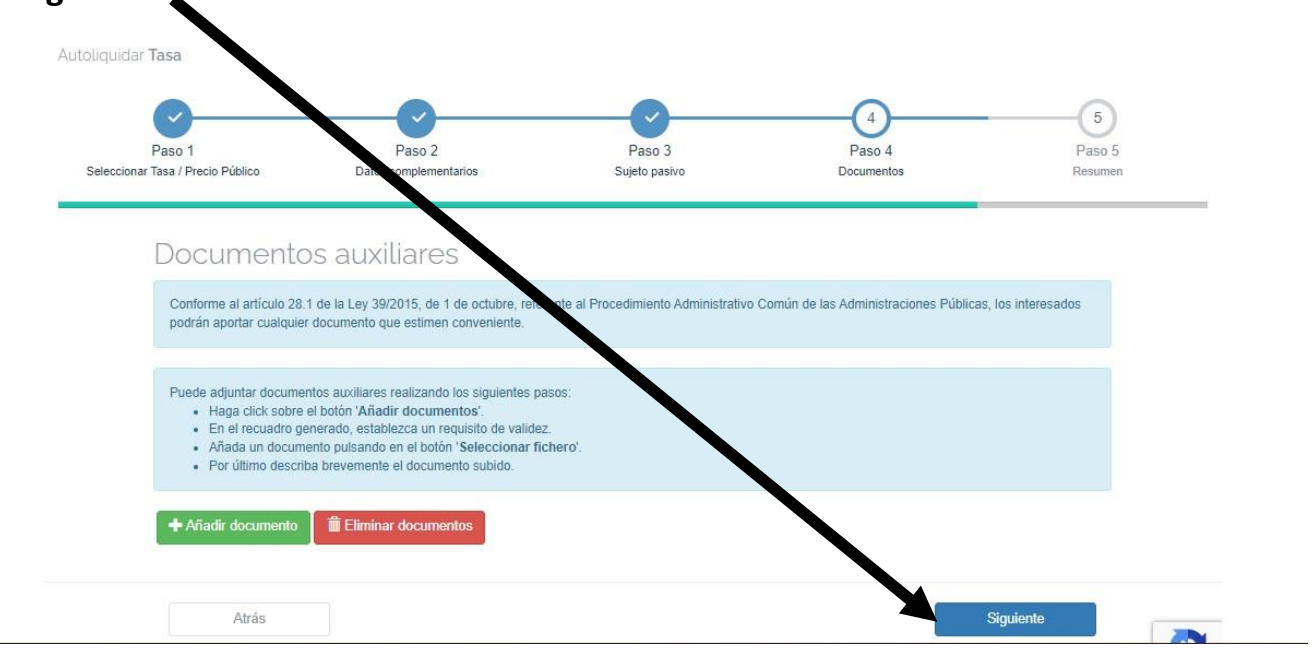

**9.** A continuación, verá el resumen de lo que va a pagar:

| Autoliquidar Tasi<br>Pas<br>Seleccionar Tasa | a<br>to 1<br>/ Precio Púb | Paso 2<br>Paso 2<br>Datos complementarios<br>Sujeto pasivo<br>Documentos                               | 5<br>Paso 5<br>Resumen |
|----------------------------------------------|---------------------------|----------------------------------------------------------------------------------------------------|------------------------|
| R                                            | esum                      | ien                                                                                                    |                        |
| Tasa Gener                                   | ral / Pr                  | ecio Público                                                                                           |                        |
|                                              | Tributo:                  | ESCUELA DE VERANO UNIVERSIDAD POPULAR                                                                  |                        |
|                                              | Epígrafe:                 | ESCUELA DE VERANO UNIVERSIDAD POPULAR                                                                  |                        |
| Datos de c                                   | álculo                    |                                                                                                    |                        |
| D                                            | escripción                | Valor                                                                                                  |                        |
| JU                                           | JLIO                      |                                                                                                    | ~                      |
| A                                            | GOSTO                     |                                                                                                    | ~                      |
| Sujeto pasi                                  | VO<br>CIF / NIE:          | 22222223                                                                                               |                        |
|                                              | Nombre:                   | PRUEBAMM                                                                                               |                        |
| Otros datos                                  | S                         |                                                                                                    |                        |
| NOMBRE DEL ALU                               | JMNO/A:                   | Hijo1 Hijo 2                                                                                           |                        |
|                                              |                           |                                                                                                    |                        |
| Resumen de                                   | el cálculo:               | JULIO (50,00) + AGOSTO (50,00) * Nº DE HIJOS (2,00)                                                    |                        |
| 3                                            | A pagar:                  | 200,00                                                                                                 |                        |
| E                                            | El trámite no             | será válido hasta que pulse en Generar Autoliquidación y siga los pasos para abonar la autoliquidación |                        |

- Si los datos son correctos haga clic en Generar Autoliquidación; si observa algún dato incorrecto haga clic en Atrás y corríjalo.
- 11. Si vd. ha pulsado en Generar Autoliquidación. Haga clic en Aceptar.

| ES          | ESCUELA DE VERANO UNIVERSIDAD POPULAR                                                                                                    |         |          |  |  |
|-------------|----------------------------------------------------------------------------------------------------|---------|----------|--|--|
| Se v<br>deu | Se va a generar una autoliquidación provisional por importe de <b>50,00 €</b> , es decir, se generará una deuda pendiente de pago. ¿Está seguro de querer continuar? |         |          |  |  |
|             |                                                                                                    | Aceptar | Cancelar |  |  |

**12.** En la siguiente pantalla puede elegir Carta de pago o Pasarela de pago:

| Inicio / Autoliquidar Tasa    |                                                                                                    |   |
|-------------------------------|----------------------------------------------------------------------------------------------------|---|
| Autoliquidar <b>Tasa</b>      | ESCUELA DE VERANO UNIVERSIDAD POPULAR                                                                                                |   |
| Paso 1                        | Documentos generados correctamente.<br>Si desea descargar los documentos lo puede realizar a través del Buzón Electrónico.<br>Paso 5 |   |
| Seleccionar Tasa / Precio Pub | Carta de pago 🗿 Pasarela de pago 🚍 Finalizar ×                                                                                       | _ |
| Resur                         | nen                                                                                                    |   |
| Tasa General / Pi             | recio Público                                                                                                    |   |
| Tributo                       | ESCUELA DE VERANO UNIVERSIDAD POPULAR                                                                                                |   |
| Epigrafe:                     | ESCUELA DE VERANO UNIVERSIDAD POPULAR                                                                                                |   |
| Datos de cálculo              |                                                                                                    |   |
| Descripción                   | Valor                                                                                                    |   |

**12.a)** Pasarela de pago: Abrirá una ventana donde primero, deberá indicar el correo electrónico al cual se enviará el justificante de pago.

| Realizar pago                                                                                                    |
|----------------------------------------------------------------------------------------------------|
| 1 A continuación le mostramos los datos de las deudas que ha seleccionado y que desea pagar. Verifique dicha información y confirme el pago pulsando el botón 'Aceptar'. Si desea cancelar el cobro o no continuar con el mismo, pulse el botón 'Cancelar' para volver a consultar sus deudas pendientes.                                                                                              |
| 1 Tenga en cuenta que al realizar el pago de dicha deuda vía web, el pago de la misma no se reflejará en los datos del Ayuntamiento de manera definitiva hasta que no se reciba la información, por parte del banco, en el departamento de tesorería del Ayuntamiento. Los datos de la deuda permanecerán, de manera temporal y hasta recibir dicha información, "Pagadas pendientes de confirmación". |
| Datos del titular del recibo NIF/CIF Nombre/Razón social    Datos del recibo Modalidad / CPR Código de emisora Referencia del pago Identificación Importe Concepto 9052180 130539 240002155892 1071244134 50.00 TRIBUTOS VARIOS                                                                                                    |
| Justificante de pago                                                                                                    |
| 1 Si dese recibir por correo electronico el justificante de pago, reuene el siguiente campo con la dirección donde desea recibino.                                                                                                    |
|                                                                                                    |
| × Cancelar ✓ Continuar                                                                                                    |

Y tras hacer clic en **Continuar** aparecerá una ventana donde deberá elegir el método de pago.

| eración              |                                                                              |                                                                                                    |                                                                                                    |
|----------------------|------------------------------------------------------------------------------|----------------------------------------------------------------------------------------------------|----------------------------------------------------------------------------------------------------|
| 130539-1071233151-2: | 300020610-99                                                                 | Identificación:                                                                                                    | 1071233151-INGRESOS DIRECTOS(EMISORA,MERCADO,ETC.)                                                                                                    |
| INGRESOS DIRECTOS(E  | MISORA, MERCADO, ETC, )                                                      | Referencia :                                                                                                    | 230002061099                                                                                                    |
| 130539-AYUNTAMIENT   | O DE MANZANARES                                                              | Importe :                                                                                                    | 200,00 EUR                                                                                                    |
|                      | eración<br>130539-1071233151-23<br>INGRESOS DIRECTOS(E<br>130539-AYUNTAMIENT | eración<br>130539-1071233151-2300020610-99<br>INGRESOS DIRECTOS(EMISORA,MERCADO,ETC.)<br>130539-AYUNTAMIENTO DE MANZANARES | eración 130539-1071233151-2300020610-99 Identificación: INGRESOS DIRECTOS(EMISORA,MERCADO,ETC.) Referencia : 130539-AYUNTAMIENTO DE MANZANARES Importe : |

**12.b) Carta de pago:** Se generará un documento en pdf, el cual debe imprimirse y a continuación, abonarse mediante pago con tarjeta en el cajero del Ayuntamiento. Recordarles que esta carta de pago vence a los siete días.

|                                                                                                    | EXCMO. AYUNTAMIE<br>ESCUELA DE VERANO U                                                                                                    | ENTO DE MANZANA<br>INIVERSIDAD POPULAI                         | ARES<br>R                      |               |
|----------------------------------------------------------------------------------------------------|----------------------------------------------------------------------------------------------------|----------------------------------------------------------------|--------------------------------|---------------|
| 45                                                                                                    | AUTOLIQUIDACION                                                                                                    |                                                                | NA000000090024000211           | 679           |
| Periodo de pago<br>09/05/2024 - 14/05/20                                                                                            | )24                                                                                                    | Núm. deuda / referencia<br>2400021679                          | Importe a pagar                | 50,00 €       |
| Sujeto pasivo<br>NIF / CIF<br>22222222J<br>Domicilio fiscal<br>CL/ EMPEDRADA 2,<br>CP 13200 MANZAN/<br>CIUDAD REAL                  | Apellidos y nombre / Razón social<br>PRUEBA PRUEBA PRUEBA<br>NRES                                                                                                    | Representante NIF / CIF Domicilio fiscal                       | Apellidos y nombre / Razón soc | ial           |
| Datos de la AUT<br>Objeto tributario:<br>Período lic<br>Epígrafe<br>JULIO<br>N° DE HIJOS<br>NOMBRE DEL<br>JULIO : Si<br>JULIO (50,0 | OLIQUIDACION<br>ESCUELA DE VERANO UNIVERS<br>quidado: 01/01/2024-31/12/<br>: ESCUELA DE VERANO<br>ALUMNO/A:: PRUEBA2<br>- N° DE HIJOS : 1<br>00) * N° DE HIJOS (1,00) | SIDAD POPULAR - ESCUELA DE V<br>(2024<br>) UNIVERSIDAD POPULAR | VERANO UNIVERSIDAD POPUI       | AR<br>Si<br>1 |